# Du kan betale med denne vejledning.

Via dsbasf.dk og nederst i højre hjørne finder du dette billede

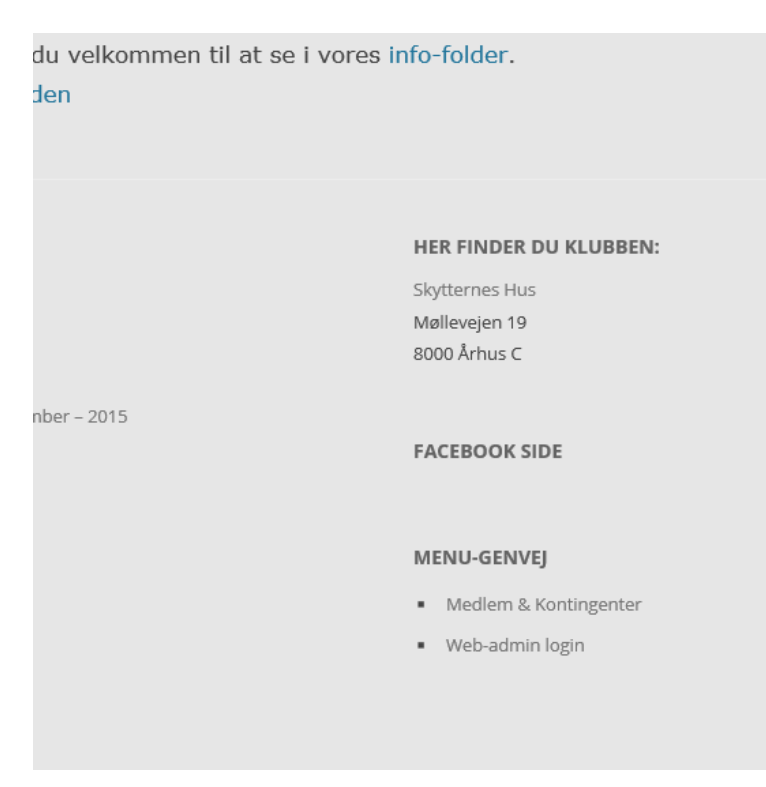

### Tryk på medlem & kontingenter

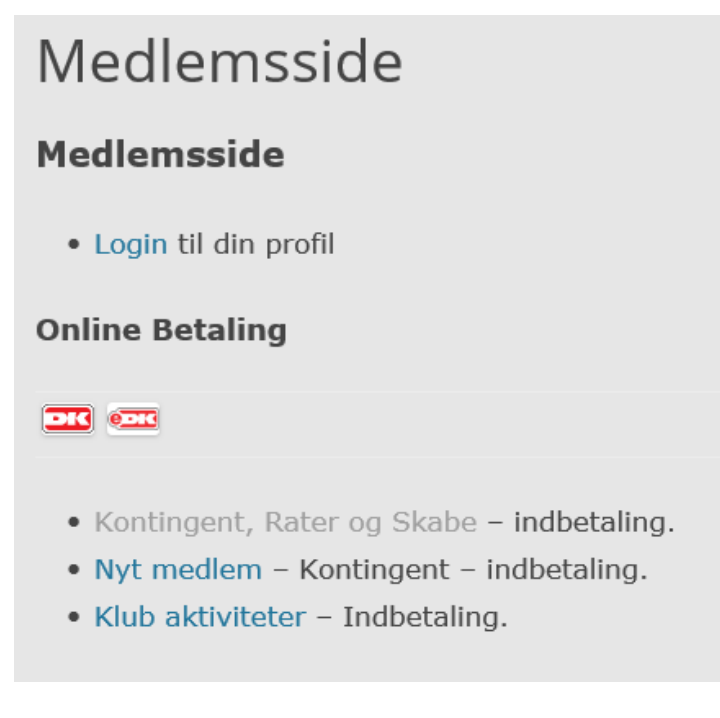

Vælg kontingent, rater og skabe

## Indbetaling – Kontingent og Skabe

Her kan betales kontingent, samt skabe og rater nederst på siden, efter de eller mail) fra skytteklubben.

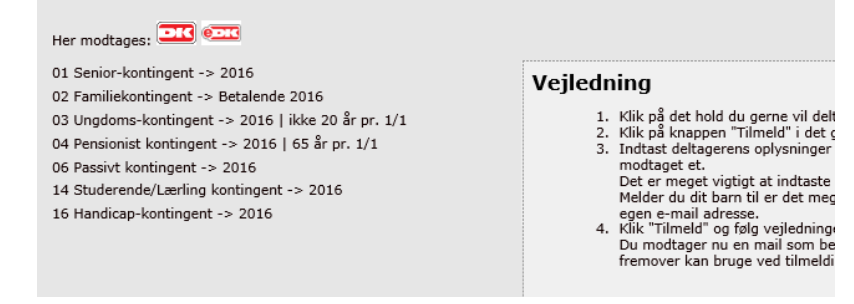

### Vælg den kontingent du skal betale

| 01 Senior-svetingent >> 2016<br>02 Familiekontingent -> 2016<br>03 Ungdoms-kontingent -> 2016   ikke 20 år pr. 1/1<br>04 Pensioniat kontingent -> 2016   ikke 20 år pr. 1/1<br>04 Pensioniat kontingent -> 2016<br>14 Studerende/Lærling kontingent -> 2016<br>15 Handicap-kontingent -> 2016 | O1 Senior-kontingent -> 2016<br>Aldersgruppe:<br>Fra 20 år<br>Periode:<br>01-01-2016 - 31-12-2016<br>Pris:<br>830, DKK<br>Betalings:<br>Betalingskort<br>Om holde:<br>Senior-kontingent for kalenderåret 1/1 - 31/12 - 2016<br>pris 830,00 kr. |
|----------------------------------------------------------------------------------------------------|----------------------------------------------------------------------------------------------------|
|----------------------------------------------------------------------------------------------------|----------------------------------------------------------------------------------------------------|

#### Tryk på tilmeld

| Skytteklubben DS<br>Møllevejen 19<br>8000 Århus C<br>Tlf.: 22907162<br>E-mail: finn@fibe<br>CVR: 64362216 | sB/ASF<br>er.dk                                                              | Senior-kontingent for kalenderåre<br>pris 830,00 kr. |
|----------------------------------------------------------------------------------------------------|------------------------------------------------------------------------------|------------------------------------------------------|
| Hold: 01 Senior-l                                                                                         | kontingent -> 2016                                                           |                                                      |
| Aktivitet: Skydnir                                                                                        | ng: Andet                                                                    |                                                      |
| Betaling: Betaling                                                                                        | gskort                                                                       |                                                      |
| Pris: 830,- DKK                                                                                           |                                                                              | Vejledning                                           |
| E-mail el. mobil:                                                                                         | finn@fiber.dk                                                                |                                                      |
| Adgangskode:                                                                                              | •••••                                                                        |                                                      |
|                                                                                                    | Accepter <u>handelsbetingelser</u><br>Du skal acceptere handelsbetingelserne |                                                      |
|                                                                                                    | Tilmeld                                                                      |                                                      |
|                                                                                                    | Glemt adgangskode?                                                           |                                                      |

Hvis du ikke har adgangskoden, så tryk på glemt adgangskode og du får en kode via din mobil.

Tast din mobil nummer og skriv adgangskoden, så følger du bare vejledningen herfra.

Mvh

Finn